## Инструкция по использованию Электронного дневника.

Доступ к Электронному дневнику ученик может получить через школьный сайт: https://shkolabystricza-r43.gosweb.gosuslugi.ru.

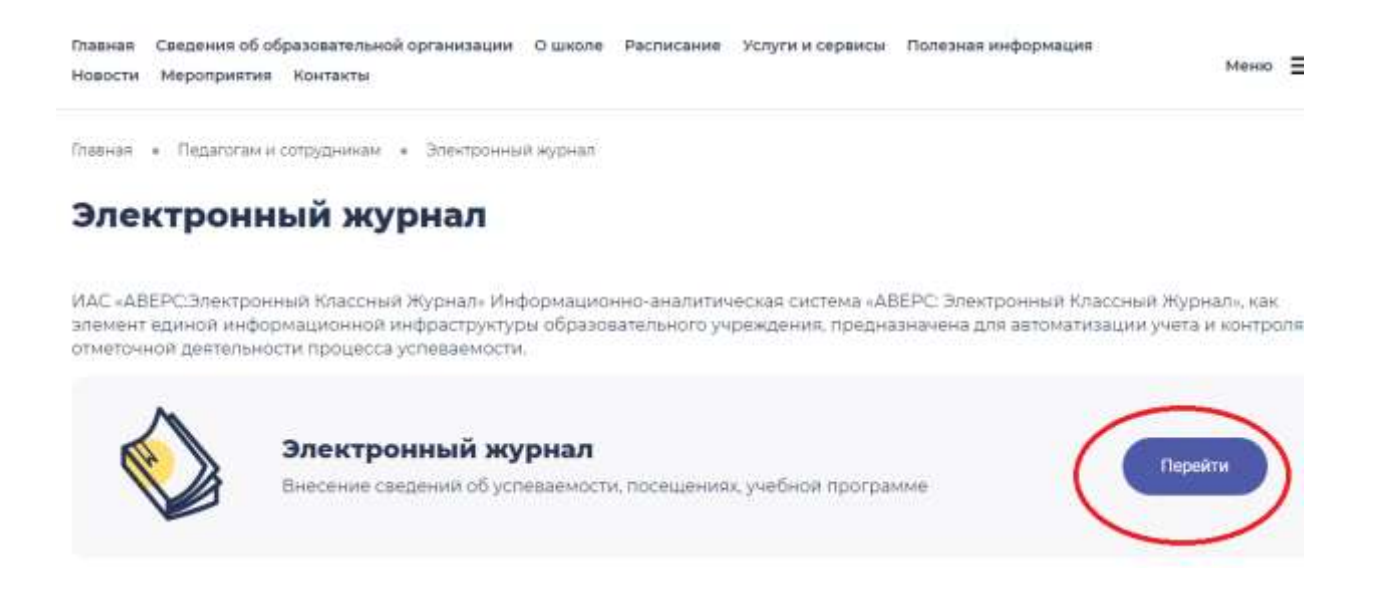

Чтобы открыть Электронный дневник ученик должен знать свой личный <u>логин</u> и <u>пароль</u>, которые выдаются его родителям классным руководителем и являются персональными данными.

После того, как ученик зашёл на главную страницу школьного сайта и щелкнул по ссылке «Электронный дневник», перед ним появляется окно, запрашивающее логин и пароль.

## ВНИМАНИЕ:

- логин вводится русскими буквами, первая буква заглавная;
- пароль вводится цифрами и латинскими заглавными буквами;
- не забудьте поставить галочку после слова «Учащийся»

| Погин:    |   |  |
|-----------|---|--|
| Тароль:   |   |  |
| /чащийся: | 0 |  |
|           |   |  |

После корректного ввода перед учеником появляется страница по внешнему виду аналогичная странице его бумажного дневника.

|             | · s dailforce          | zera-zera r. gare: (6.02.2014 E2 (5) 10 (horbane                                                   | No for the | 100 | DENCE                 |                                                         |           |           |
|-------------|------------------------|----------------------------------------------------------------------------------------------------|------------|-----|-----------------------|---------------------------------------------------------|-----------|-----------|
| Дневник     | 🦉 Оценкн 🛛 🕜 Сообщен   | ing                                                                                                |            |     |                       |                                                         |           |           |
| невных учащ | eroci                  |                                                                                                    |            |     |                       |                                                         |           |           |
| Предыдущая  | недећа                 |                                                                                                    |            |     |                       |                                                         | Cree Avec | ощая нед  |
| Цата        | Nº Преднет             | Тена/Донашьее задание                                                                              | Оценна     | N   | Преднет               | Тезна/Донашнее задание                                  | Оценка    | Дата      |
|             | 1 MBO                  | Женский образ русских сказок./ Нет                                                                 | 5          |     | 1 Скружающий нир      | Ctpoeivie tena venoseca/ C.4-7                          | 5         |           |
|             | 2 Литературное чтение  | И.А.Бунин «Знични холодон поснуло», К.Д.Бальнонт «Светло-<br>пушката»/ По выбору                   | 10.        |     | 2 Литературное чтенне | С.А.Борнин «Поёт энна, аужает», «Берёза»/ Стих лано     |           |           |
|             | 3 Matenatieca          | Письменный прион вычитания вида 57 – 26./ МР4                                                      | 5          |     | 3 Математика          | Vron. Bruss yrnos, / N97                                | 5         | четви     |
| 13 Январь   | 4 Русский язык         | Наши проекты. Рифиа/ У.4                                                                           |            |     | 4 Русский язык        | Букаосочетання ЖИЧШИ, ЧА-ЩА, ЧУ-ЩУ. Проверь себя./ У.23 | 5         | 16<br>9mm |
|             | 5                      |                                                                                                    | 1          | 1   | 5                     |                                                         |           | 10000     |
|             | 6                      |                                                                                                    |            | 1   | 6                     |                                                         |           |           |
|             | 7                      |                                                                                                    | 1          | 1   | 7                     |                                                         |           |           |
|             | 1 Окружающий кыр       | Презентация проектов «Родное село», «Красная гонта, или<br>Возынён под защиту», «Профессия»/ С.137 | 5          | 1   | 1 Литературное чтение | Русская народная сказка «Два Мороза»/ Чит сказку,е-5    | 5         |           |
|             | 2 Технология           | В доне. Работа с волокинстъзни натерналами. Понпок. Изделне<br>«Доновой» / Нет                     | 4          |     | 2 Русский язык        | Как отличить звонкие согласные звуки от глучно?/ Нет    |           |           |
| втореник    | 3 Матенатика           | Повторение письменных приемов сложения и вычитания./ №7,8.                                         |            | 3   | 3                     |                                                         |           | 17        |
| 14 Январь   | 4 Русской азык         | Бухвосочетания ЖИ-ШИ, ЧА-ЩА, ЧУ-ЩУ/ У.15                                                           | 5          |     | 4                     |                                                         |           | Янва      |
|             | 5                      |                                                                                                    |            | 1   | 5                     |                                                         |           |           |
|             | 6                      |                                                                                                    | 1          |     | 6                     |                                                         |           |           |
|             | 7                      |                                                                                                    |            | 10  | 7                     |                                                         |           |           |
|             | 1. Литературное чтение | Я.П.Аккеч «Утрон кот принёс на латах», Ф.И.Тютчев<br>«Чародейско Зикою»/ Стих.наиз.                | 5          | 3   | 1                     |                                                         |           |           |
|             | 2 Materiative:a        | Решение составных задач./ №0                                                                       |            | 3   | 2                     |                                                         |           |           |
| CDP 8.6     | 3 Русский язык:        | Букеосочитания жинши, чанща, чунщу/ у.19                                                           | 1 2        | 1   | 3                     |                                                         |           | cy65      |
| 5 Январь    | 4                      |                                                                                                    |            | 2   | 4                     |                                                         |           | Repa      |
|             | 5                      |                                                                                                    |            | 1   | 5                     |                                                         |           | 1 103500  |
|             | 6                      |                                                                                                    | 1.1        |     | 6                     |                                                         |           |           |
|             | 7                      |                                                                                                    |            | 30  | 7                     |                                                         |           | 1         |

Кроме этого имеется вкладка «*Оценки*», где отображаются отметки выбранного учащегося за все учебные периоды. В столбце итогов в «рамочке» отображается *рейтинг учащегося* в классе по предмету. Рейтинг начинает рассчитываться после того как у учащегося появляется средняя отметка по предмету, т.е. после выставления не менее трех отметок.

| Слевник В Оценки В<br>еник учили пла Пестики<br>Разлиратели Пестики<br>Разлиратели<br>Поликт<br>Руссой азык<br>Матаналька<br>Скан вожан куль тура<br>Технологія<br>Музака<br>Вео<br>Потаратурнов чтання                                                                                                    | ообщонка<br>М. В.<br>Оценка, Страностр | Гтревстр | Сшана: Лтраностр<br>5555H555555555<br>545555555555555        | П треекстр<br>(4:69) | Сценки - ПГ тринкстр | in state and the second |
|----------------------------------------------------------------------------------------------------|----------------------------------------|----------|--------------------------------------------------------------|----------------------|----------------------|-------------------------|
| ении учали си Пестрика<br>Расширствой бид<br>Предиля<br>Руссьий азык<br>Матенатика<br>Бизнекона куль тура<br>Технологія<br>Икрана<br>Исаналія<br>Исана<br>Исаналія<br>Исана<br>Исаналія                                                                                                    | ик. в.<br>Оценка . Странкстр           | Гтренстр | Сшона- Лтринатр<br>5555H5555554555555<br>5455555555555555    | Л тренстр<br>(9.69)  | Сценки - ПІ тринстр  | Silevers Rokance        |
| Расширенный вид<br>Предмет<br>Русский язык<br>Матональка<br>Сязая выхая лухь тура<br>Тазналогіа<br>Музыка<br>Иво<br>Петадолурнов чтенна                                                                                                    | Оцани - Стринстр                       | Гтрекстр | Сирна- Птраностр<br>5555H5555554555555<br>545555555555555    | Л тр-фестр<br>(9.69) | Сценки - ПГтрансстр  | interest 🐼 Secret       |
| Предикт<br>Русский язык<br>Матеналика<br>Бизликалика<br>Паснопска<br>Изано<br>Изана<br>Изано<br>Изана<br>Изано<br>Изана<br>Изано<br>Изана<br>Изано<br>Изана<br>Изано<br>Изана<br>Изано<br>Изана<br>Изано<br>Изана<br>Изано<br>Изано<br>И<br>И<br>И<br>И<br>И<br>И<br>И<br>И<br>И<br>И<br>И<br>И<br>И<br>И<br>И<br>И<br>И<br>И<br>И | Оценки, Страностр                      | Гтренстр | Cue to: II Tpotentp<br>5555H5555554555554<br>545555555555555 | Л транстр<br>(9.89)  | Сценки - ПІ тринсстр | u                       |
| Руссьий азык<br>Матеналька<br>Серенская культура<br>Теанополів<br>Музека<br>ИЗО<br>Легературнов чтення                                                                                                    |                                        |          | \$555H55555545555554<br>\$45555555555555                     | (9.89)               |                      |                         |
| Матенатика<br>Физинескан культура<br>Теканология<br>Музыка<br>ИВО<br>Питературнов чтения                                                                                                    |                                        |          | 545555555555                                                 | 30.0000              |                      |                         |
| Физическая культура<br>Технология<br>Музыка<br>ИВО<br>Потературное чтения                                                                                                    |                                        |          |                                                              | (4.93)               |                      |                         |
| Технология<br>Музыка<br>ИВО<br>Питературное нтехна                                                                                                    |                                        |          |                                                              |                      |                      |                         |
| Музыка<br>ИВО<br>Питературное чтение                                                                                                    |                                        |          | 5555545                                                      | (4.86)               |                      |                         |
| ИЗО<br>Питературное чтение                                                                                                    |                                        |          |                                                              |                      |                      |                         |
| Питаратурное чтениз                                                                                                    |                                        |          | 55555555                                                     | (5.68)               |                      |                         |
| 1000 million and 20                                                                                                    |                                        |          | 555555555555555555555555555555555555555                      | (5.00)               |                      |                         |
| Скружающий мир                                                                                                    |                                        |          | 555555555                                                    | (5,00)               |                      | 8                       |
| Иностранный язык                                                                                                    |                                        |          |                                                              |                      |                      |                         |
|                                                                                                    |                                        |          |                                                              |                      |                      |                         |

Также имеется вкладка «Сообщения», где ученик сможет прочитать адресованные ему сообщения учителей.

| авствуйте,     | Учащи          | йся 2013-2014 г. | Дата: 06.02.2014 | 🖸 🎦 🕴 O npo | грамме 🎯 Помощь | 👌 Выход |  |
|----------------|----------------|------------------|------------------|-------------|-----------------|---------|--|
| дневник 🛛 🐲 Ол | енки Сооб      | цения            |                  |             |                 |         |  |
| юбщения для уч | ащегося Пестра | 000 K. B.        |                  |             |                 |         |  |
| јата Преп      | одаватель      | Сообщение        |                  |             |                 |         |  |
|                |                |                  |                  |             |                 |         |  |
|                |                |                  |                  |             |                 |         |  |
|                |                |                  |                  |             |                 |         |  |
|                |                |                  |                  |             |                 |         |  |
|                |                |                  |                  |             |                 |         |  |
|                |                |                  |                  |             |                 |         |  |
|                |                |                  |                  |             |                 |         |  |
|                |                |                  |                  |             |                 |         |  |
|                |                |                  |                  |             |                 |         |  |
|                |                |                  |                  |             |                 |         |  |
|                |                |                  |                  |             |                 |         |  |
|                |                |                  |                  |             |                 |         |  |
|                |                |                  |                  |             |                 |         |  |
|                |                |                  |                  |             |                 |         |  |
|                |                |                  |                  |             |                 |         |  |
|                |                |                  |                  |             |                 |         |  |
|                |                |                  |                  |             |                 |         |  |
|                |                |                  |                  |             |                 |         |  |
|                |                |                  |                  |             |                 |         |  |